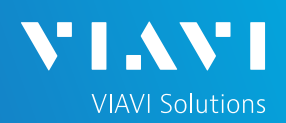

### QUICK CARD

### FiberComplete PRO with TrueBIDIR acquisition:

(TrueBIDIR= instant on board bi-directional OTDR averaging):

### Markers & Markers Lock management

The markers management aims all techs to analyze and adjust results on the field, without any post processing necessary.

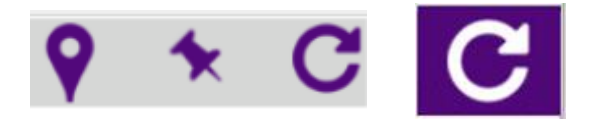

The following document describes:

- 1. how to "add event / modify events code" when a TrueBIDIR acquisition has been performed,
- 2. how to keep these adjustments for the next acquisitions.

This "add event / modify events code" process will automatically update:

- the bi-directional analysis,
- all individual traces (all wavelengths, all directions)
- raw files & reports.

#### SCENARIO

Two scenarios are described:

- 1. MODIFY Marker [Event code] + LOCK all Markers for next acquisitions
  - Ex. : APC connector event with a very low reflectance been automatically identified as a splice event
- 2. ADD Marker [Event] + LOCK all Markers for next acquisitions
  - Ex: Splice event with a very low loss not automatically detected

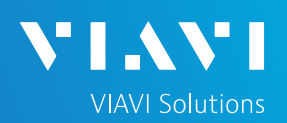

### QUICK CARD

# Scenario 1: MODIFY MARKER [Event code] + LOCK ALL MARKERS

- 1- Analyze SLM Bi-directionnal OTDR analysis
- 2- Modify Markers on 1 Trace
- 3\*- Update all OTDR results, raw data & reports with [Replay trueBIDIR] function
- 4- Lock the markers
- 5- Press Start for next acquisitions

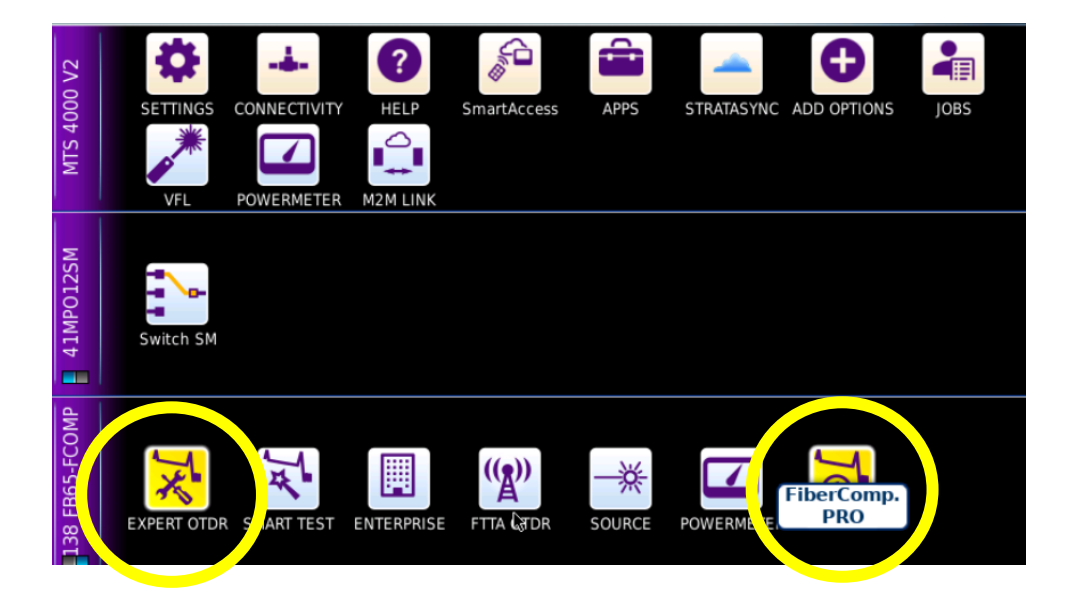

### \* Automatic process

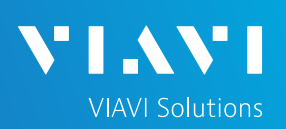

### QUICK CARD

# Scenario 1: MODIFY MARKER [Event code] + LOCK ALL MARKERS

#### 1-Analyze SLM Bi-directionnal OTDR analysis

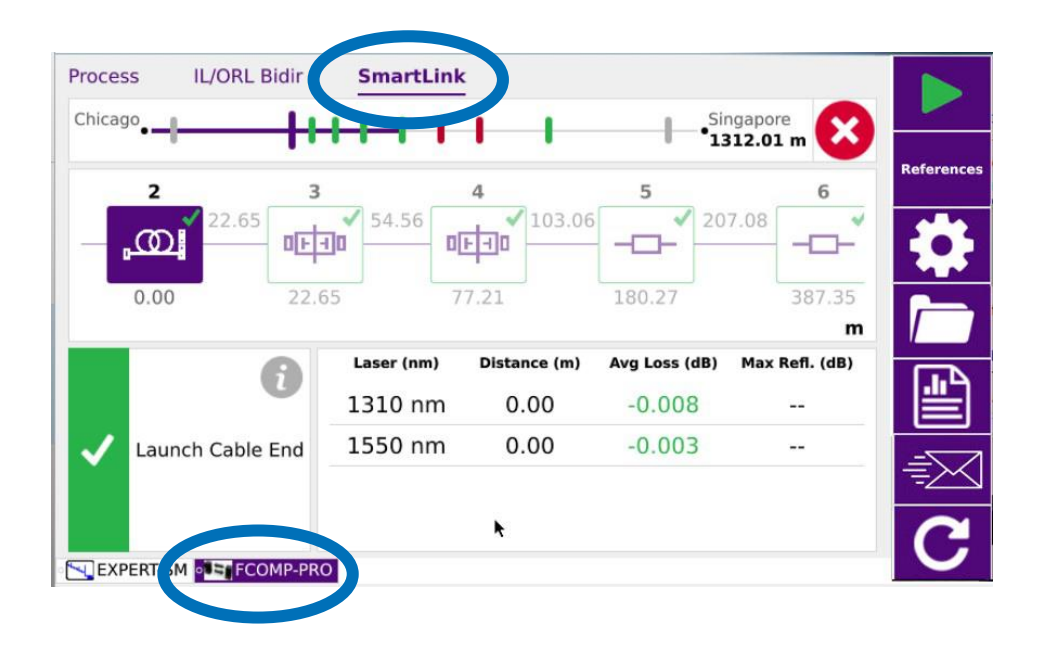

In FCOMP-PRO app, go to SmartLink tab to analyze all markers/ events code.

If a marker events code is uncorrect, go to Expert OTDR app to modify it.

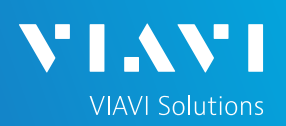

### QUICK CARD

# Scenario 1: MODIFY MARKER [Event code] + LOCK ALL MARKERS

#### 2-Modify Markers on 1 Trace

A-In EXPERT-OTDR app, go to **Trace** tab, select # 1 trace (# 1 = Trace from Master to Remote with  $1^{st}$  selected wavelength) (all other traces can be selected as well)

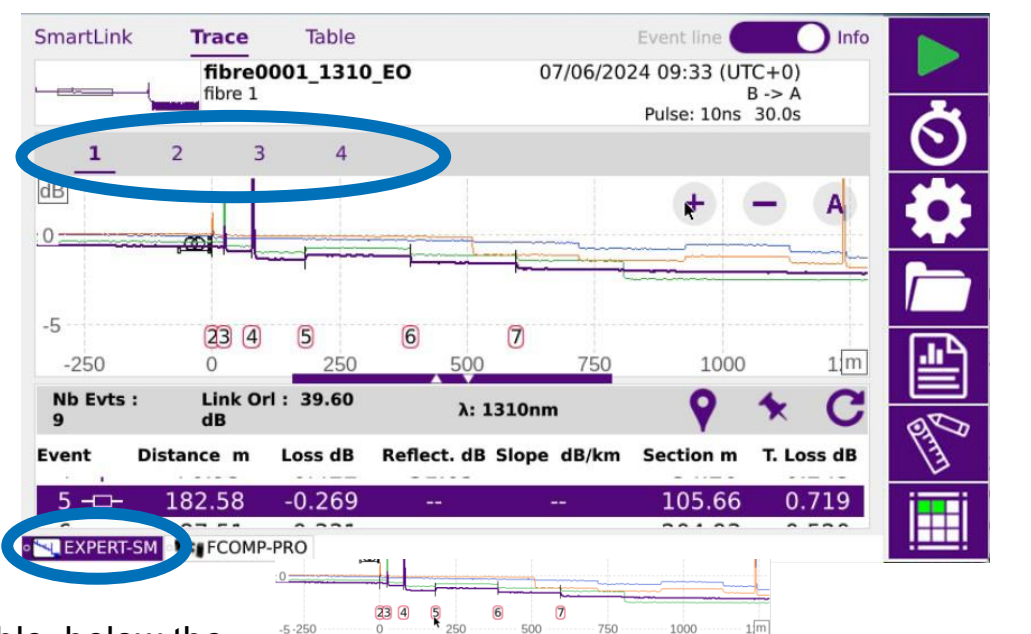

λ: 1310n

Reflect, dB Slope dB/km

Section m

0.719

Nb Evts

Link Orl : 39.60

Loss dB

B-In the table, below the trace, select the Marker icon which code is to change.

C-With a long press on the selected icon, a list is then displayed.

D-Select [Event Code], choose accordingly in the list now displayed.

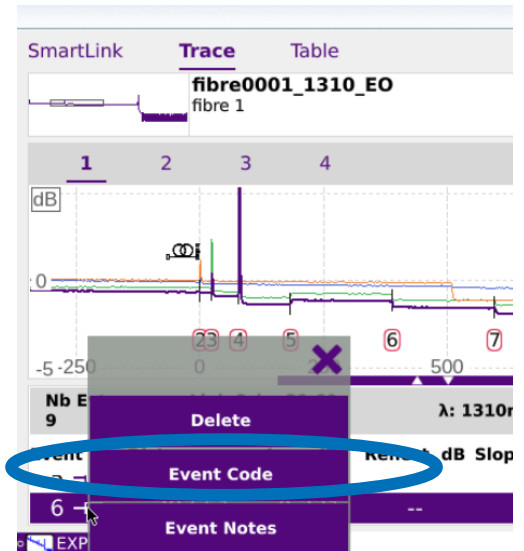

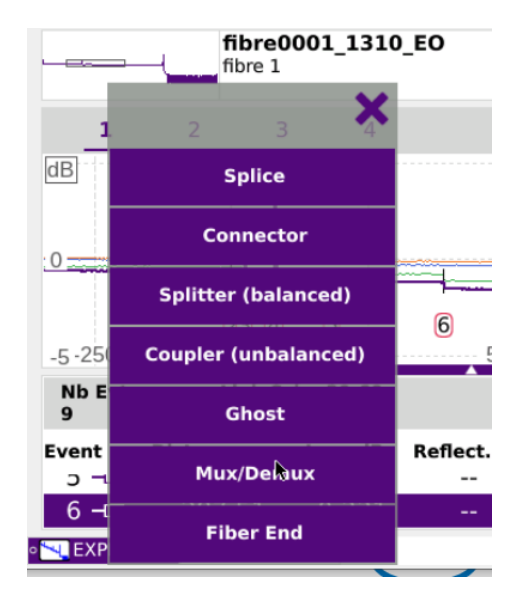

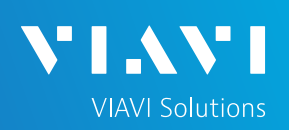

### QUICK CARD

## Scenario 1: MODIFY MARKER [Event code] + LOCK ALL MARKERS

3\*- Update all OTDR results, raw data & reports with [Replay trueBIDIR] function

| cago•            | HHT           |                    | -Sin<br>13    | gapore<br>12.01 m 🔀 |         |
|------------------|---------------|--------------------|---------------|---------------------|---------|
| <b>2</b> 3       |               | 4                  | 5             | 6                   | Referen |
| 22.65            | <b>5</b> 4.56 | ✓ 103.06<br>► - 10 | 207           | 7.08                | E o     |
| 0.00 22.6        | 5 7           | 7.21               | 180.27        | 387.35              |         |
| ß                | Laser (nm)    | Distance (m)       | Avg Loss (dB) | Max Refl. (dB)      |         |
| G                | 1310 nm       | 0.00               | -0.008        |                     | ≞       |
| Launch Cable End | 1550 nm       | 0.00               | -0.003        |                     | =>      |
|                  |               | k.                 |               |                     | 6       |

In FCOMP-PRO app, go to SmartLink tab and press [Replay TrueBIDIR].

>Bi-directionnal OTDR analysis, all individual traces (all wavelengths, all directions) and raw files & reports are automatically updated.

#### 4- Lock the markers

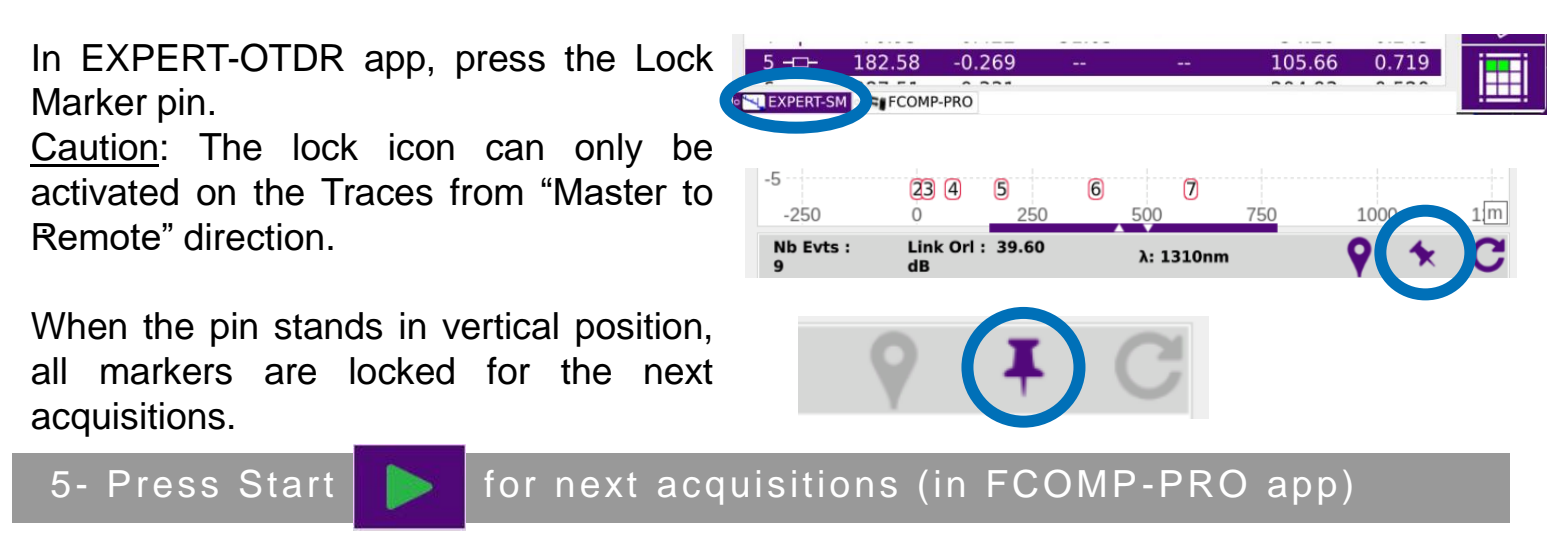

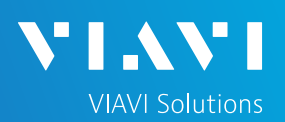

### QUICK CARD

# Scenario 2: ADD MARKER [Event code] + LOCK ALL MARKERS

### 1-Analyze SLM Bi-directionnal OTDR analysis

### 2-Add Markers on all Traces- All wavelengths- One direction only

3\*- Update all OTDR results, raw data & reports with [Replay trueBIDIR] function

4- Lock the markers

### 5- Press Start for next acquisitions

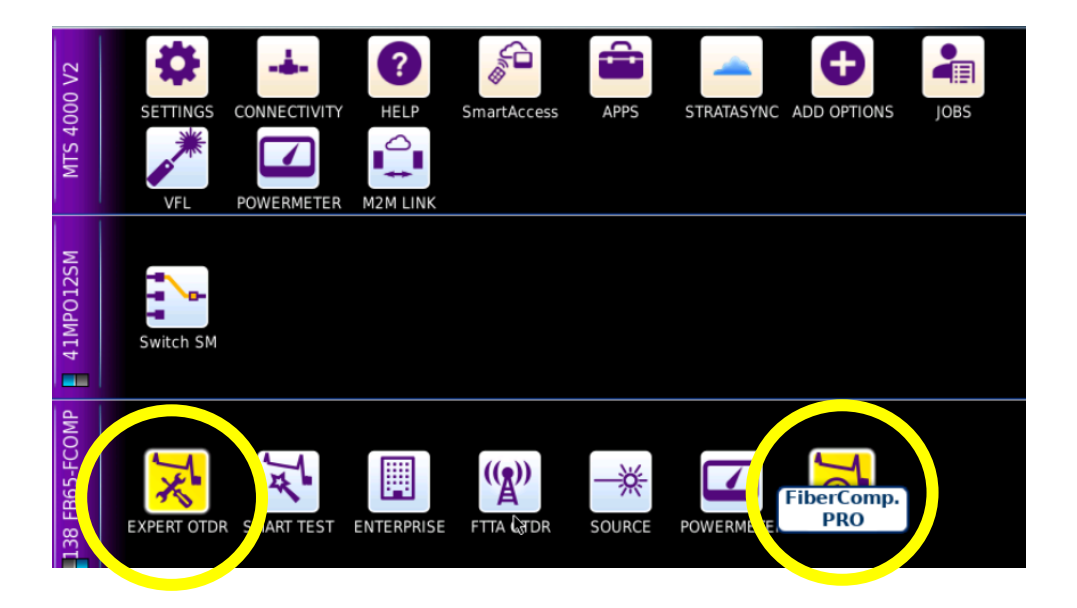

### \* Automatic process

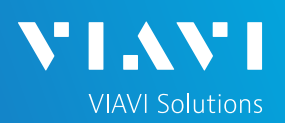

### QUICK CARD

# Scenario 2: ADD MARKER [Event code] + LOCK ALL MARKERS

#### 1-Analyze SLM Bi-directionnal OTDR analysis

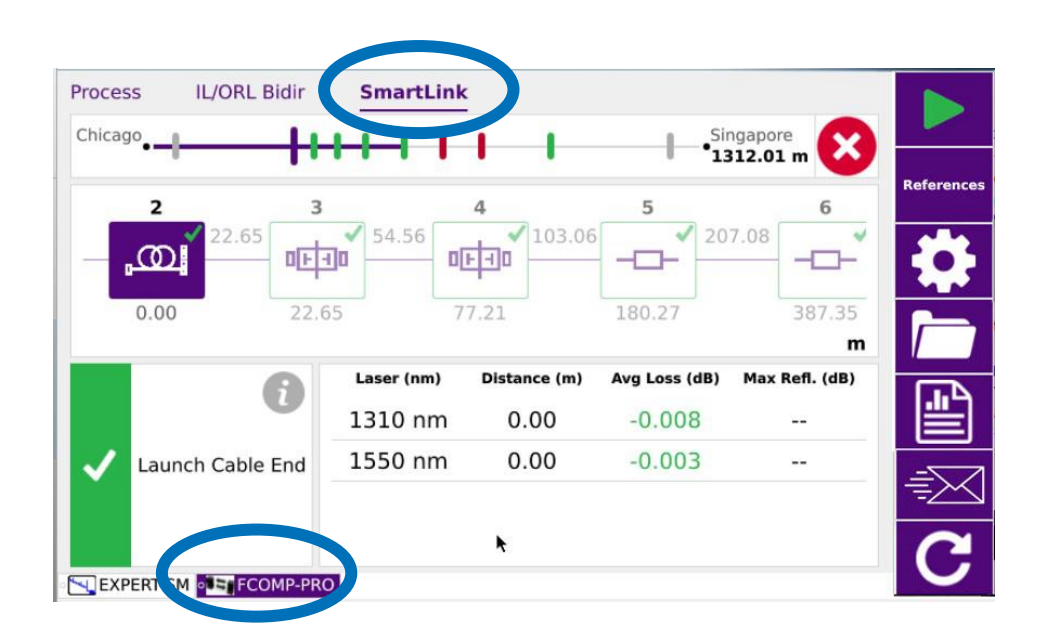

In FCOMP-PRO app, go to SmartLink tab to analyze all markers/ events code.

If a marker event is missing, go to Expert OTDR app to add it.

### QUICK CARD

# Scenario 2: ADD MARKER [Event code] + LOCK ALL MARKERS

### 2-Add Markers on all Traces- All wavelengths- One direction only

### A-In EXPERT-OTDR app,

- Go to Trace tab, select the trace where the missing event can be very precisely positioned.
- Position the cursor at the correct distance.

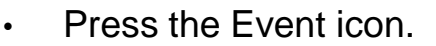

- > \*A new Marker is automatically added. (Modify Event code if needed)
- Repeat on all wavelengths from the SAME direction. Do NOT repeat on the opposite direction.

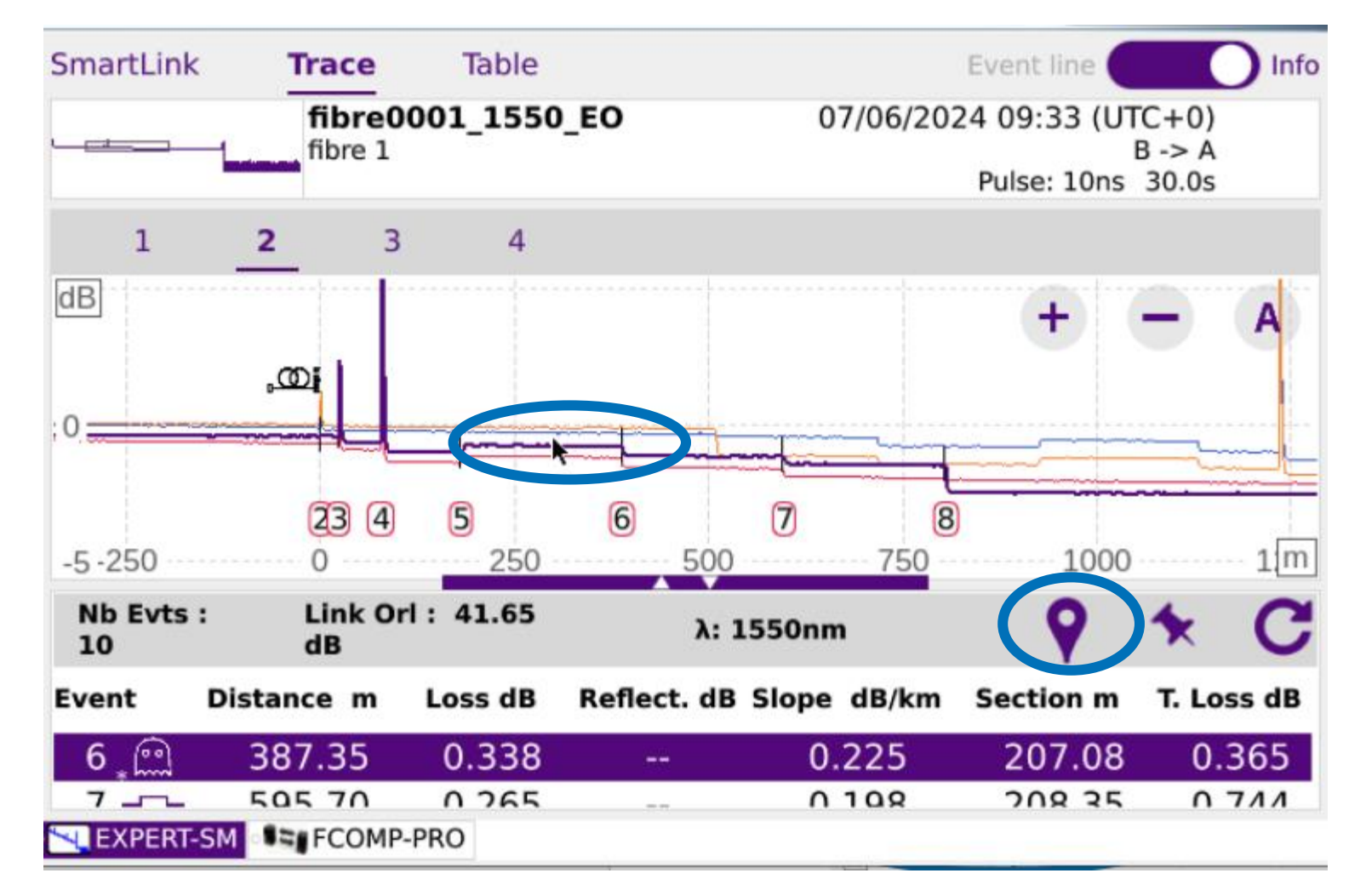

VIAVI - Quick Card "FiberComplete/-PRO: with TrueBIDIR acquisition: Markers & Markers Lock management"- 7000NG230 rev, 001 - February 2025 - © 2025

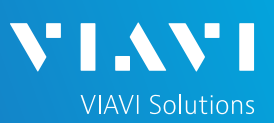

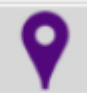

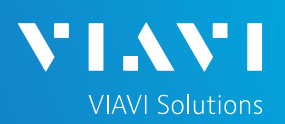

### QUICK CARD

## Scenario 2: ADD MARKER [Event code] + LOCK ALL MARKERS

3\*- Update all OTDR results, raw data & reports with [Replay trueBIDIR] function

| ocess IL/ORL Bidir | SmartLin   | k            |               |                   |        |
|--------------------|------------|--------------|---------------|-------------------|--------|
| hicago             | ++-+       |              |               | gapore<br>12.01 m |        |
| 2 3                |            | 4            | 5             | 6                 | Refere |
|                    | 54.56      | F-103.06     |               | 7.08              |        |
| 0.00 22.           | 65 7       | 77.21        | 180.27        | 387.35            | 7      |
| 6                  | Laser (nm) | Distance (m) | Avg Loss (dB) | Max Refl. (dB)    |        |
|                    | 1310 nm    | 0.00         | -0.008        |                   |        |
| ✓ Launch Cable End | 1550 nm    | 0.00         | -0.003        |                   | =      |
|                    |            | ×            |               |                   | G      |
|                    |            |              |               |                   |        |

In FCOMP-PRO app, go to **SmartLink** tab and press [Replay TrueBIDIR].

>Bi-directionnal OTDR analysis, all individual traces (all wavelengths, all directions) and raw files & reports are automatically updated.

#### 4- Lock the markers

In EXPERT-OTDR app, press on the Lock Marker pin.

When the pin stands in vertical position, all markers are locked for the next acquisitions.

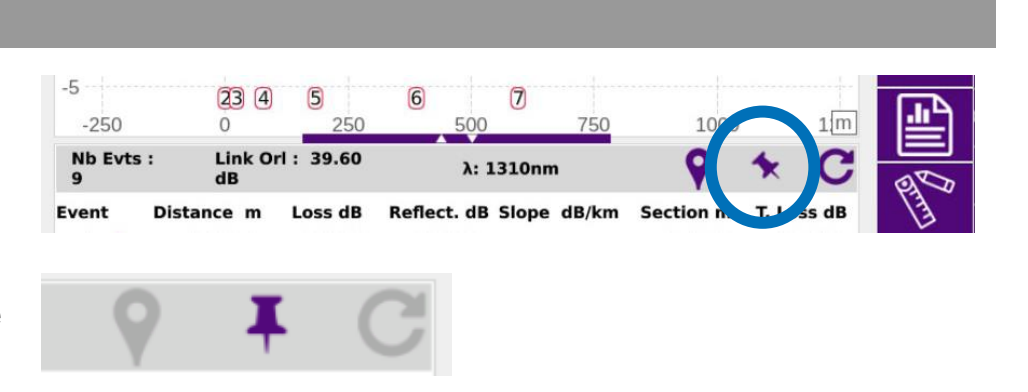

#### 5- Press Start for next acquisitions (in Fcomp-PRO app)

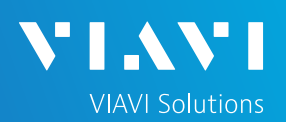

### QUICK CARD

## TIPS

#### **Remove a Marker:**

press the circled arrow icon on each trace (from one direction only)

Replay TrueBIDIR to update Bi-directionnal OTDR analysis, all individual traces (all

wavelengths, all directions) and raw files & reports

| -5             | <b>23 4</b><br>0 | <b>5</b> 250 | 6 7<br>500 7         | <u></u>       | 100        |  |
|----------------|------------------|--------------|----------------------|---------------|------------|--|
| Nb Evts :<br>9 | Link Orl<br>dB   | : 39.60      | λ: 1310nm            | •             | * C        |  |
| Event          | Distance m       | Loss dB      | Reflect. dB Slope dB | /km Section m | T. Lost dB |  |

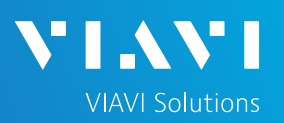

### QUICK CARD

# Recommendation: TrueBIDIR + short pulse Bidir. MODIFY MARKER [Event code] + LOCK ALL MARKERS ADD MARKER + LOCK ALL MARKERS

- Modify or add a marker is possible on the Short Pulse traces. Same process as described in the previous pages can be followed.
- Limitation: Lock markers function does not capture any manual events (modified/ added) from the short pulses Traces.